# Webplugin virtualisation

# Installation/Activation

As root, on the command line of your Esia

сору

```
apt update
apt install esia-webp-virtualization
```

### Important note (for VMware only)

Always configure a Virtual Cluster node. Even if the hypervisor is alone and not connected to a Vcenter.

## Add a Virtual cluster node

You need to configure :

- The name of the desired node
- The 'Virtual cluster' node type
- The desired node group
- The IP address (for VMware, preferably vcenter, ESX if you have no choice).
- A desired description.
- SNMP parameters (optional)

Currently, the virtualisation webplugin is only accessible live and cannot be used through Unity.

| AJOUTER UN NOEUD       |                             |                    | 8       |
|------------------------|-----------------------------|--------------------|---------|
|                        |                             |                    |         |
| INFORMATIONS GÉNÉRALES |                             |                    |         |
| Nom du noeud           | Type de noeud               | O Groupe           |         |
| VMWARE                 | Virtual cluster             | * virtualisation M |         |
| Adresse IP             | Connecté derrière la Unity: |                    |         |
| 10.12.0.1              | none                        | *                  |         |
| Description            |                             |                    |         |
|                        |                             |                    |         |
|                        |                             |                    | A.      |
| INFORMATIONS SNMP      |                             |                    |         |
| Version SNMP           |                             |                    |         |
| none                   | *                           |                    |         |
|                        |                             |                    |         |
|                        |                             |                    | Ajouter |
|                        |                             |                    |         |

### Choose the type of driver you want

You now need to choose the driver you want, depending on the type of hypervisor.

| AJOUTER UN NOEUD |                         | × |
|------------------|-------------------------|---|
| Driver           | Select an *             |   |
| Url              | https://192.168.1.1:443 |   |
| Login            |                         |   |
| Mot de passe     |                         |   |
| Retour Sa        | uver                    |   |

## **Configuring the url**

The node's URL is automatically configured according to the IP encoded above. But you can modify the url.

| AJOUTER UN NOEUE |                       | $\overline{\times}$ |
|------------------|-----------------------|---------------------|
| Driver           | vmware *              |                     |
| Url              | https://10.12.0.1:443 |                     |
| Login            |                       |                     |
| Mot de passe     |                       |                     |
| Retour Sa        | uver                  |                     |

# **Configure login/password**

Configure the login and password and click save

| AJOUTER UN NOEUD | 1                     | $\odot$ |
|------------------|-----------------------|---------|
| Driver           | vmware *              |         |
| Url              | https://10.12.0.1:443 |         |
| Login            | esia@vsphere.local    |         |
| Mot de passe     |                       |         |
| Retour Sa        | uver                  |         |

### **Different possible cases**

### If the node cannot be reached

2025/05/06 07:10

An error message is displayed indicating that it is impossible to recover the data. But the configuration is still saved. This allows the device to be configured later.

For VMWare only, as it is not possible to retrieve the cluster name (in Vcenter), or even to know whether it is a Vcenter or ESX hypervisor, a textbox is displayed allowing you to encode it.

| AJOUTER UN NOEU |                                                                                                    |
|-----------------|----------------------------------------------------------------------------------------------------|
| DEVICE UNREAC   | CHEABLE : Impossible de récupérer les données : SOAP-ERROR: Parsing WSDL: Couldn't load from 'https://10.12.0.1:443/sdk/vimService.wsdl' : failed to load external<br>entity 'https://10.12.0.1:443/sdk/vimService.wsdl'<br>TO GET DATA : SOAP-ERROR: Parsing WSDL: Couldn't load from 'https://10.12.0.1:443/sdk/vimService.wsdl' : failed to load external entity 'https://10.12.0.1:443<br>/sdk/vimService.wsdl' |
|                 | Configuration sauvegardée                                                                                                    |
| Driver          | VTTIWare *                                                                                                    |
| Url             | https://10.12.0.1:443                                                                                                    |
| Login           | esia@vsphere.local                                                                                                    |
| Mot de passe    |                                                                                                    |
| Cluster         |                                                                                                    |
| Retour S        | auver                                                                                                    |

### ESX-type device (for VMware only)

#### If the encoded node is an ESX encoded in a Vcenter

In this case, the configuration is saved but a message warns that it is advisable to use the vcenter

| AJOUTER UN NOEUD | 1                     |                                                             | × |
|------------------|-----------------------|-------------------------------------------------------------|---|
|                  |                       | NOT VCENTER HOST : Il est recommandé d''utiliser le vcenter |   |
|                  |                       | Le noeud est accessible<br>Configuration sauvegardée        |   |
| Driver           | vmware *              |                                                             |   |
| Url              | https://10.12.0.1:443 |                                                             |   |
| Login            | esia@vsphere.local    |                                                             |   |
| Mot de passe     |                       |                                                             |   |
| Retour Sa        | uver                  |                                                             |   |

#### If the encoded node is an ESX without Vcenter

In this case there is nothing to report.

| AJOUTER UN NOEUD |                       |                                                      |  | 8 |
|------------------|-----------------------|------------------------------------------------------|--|---|
|                  |                       | Le noeud est accessible<br>Configuration sauvegardée |  |   |
| Driver           | vmware *              |                                                      |  |   |
| Url              | https://10.12.0.1:443 |                                                      |  |   |
| Login            | esia@vsphere.local    |                                                      |  |   |
| Mot de passe     |                       |                                                      |  |   |
| Retour Sau       | iver                  |                                                      |  |   |

### Vcenter device (for VMware only)

#### If the encoded node is a Vcenter with only 1 cluster

The cluster name is automatically configured without any intervention being required.

| AJOUTER UN NOEUD |                       |                                                      | C |
|------------------|-----------------------|------------------------------------------------------|---|
|                  |                       | Le noeud est accessible<br>Configuration sauvegardée |   |
| Driver           | vmware *              |                                                      |   |
| Url              | https://10.12.0.1:443 |                                                      |   |
| Login            | esia@vsphere.local    |                                                      |   |
| Mot de passe     |                       |                                                      |   |
| Cluster          | Cluster_one *         |                                                      |   |
| Retour Sau       | iver                  |                                                      |   |

#### If the encoded node is a multicluster Vcenter

 

 AJOUTER UN NOEUD
 Le noeud est accessible Configuration sauvegardée

 Driver
 vmware \*

 Url
 https://10.12.0.1:443

 Login
 esia@vsphere.local

 Mot de passe
 ••••••

 Cluster
 Select an O...\*

You then need to select the desired cluster from the list.

# Add the various hypervisors

On the previously encoded Vcenter main page.

### Click on the add button of the desired hypervisor

| HYPERVISEURS |            |           |                   |         |              | Total : 9 |
|--------------|------------|-----------|-------------------|---------|--------------|-----------|
| NOM          | STATUS     | ADRESSE   | CPU               | MÉMOIRE | UPTIME       |           |
| 10.12.0.2    | Disponible | 10.12.0.2 | 67%               | 84%     | 621 jours 1  | ۹         |
| 10.12.0.3    | Disponible | 10.12.0.3 | <mark>4</mark> 2% | 76%     | 622 jours 16 |           |
| 10.12.0.4    | Disponible | 10.12.0.4 | <mark>49</mark> % | 83%     | 616 jours 2  | Ģ         |

### Customise the main parameters of your hypervisor.

| AJOUTER UN GROUPE DE NOEUDS |                                                      |            | $\overline{\mathbf{x}}$ |
|-----------------------------|------------------------------------------------------|------------|-------------------------|
|                             |                                                      |            |                         |
| INFORMATIONS GÉNÉRALES      |                                                      |            |                         |
| Nom du noeud                | O Groupe                                             | Adresse IP |                         |
| 10.12.0.3                   | Sélectionner le(s) groupe(s) au(x)quel(s) ce noeud a | 10.12.0.3  |                         |
| Description                 |                                                      |            |                         |
|                             |                                                      |            |                         |
|                             |                                                      |            | - 4                     |
|                             |                                                      |            |                         |
|                             |                                                      |            | Ajouter                 |
|                             |                                                      |            |                         |
|                             |                                                      |            |                         |

From: https://wiki.esia-sa.com/ - **Esia Wiki** 

Permanent link: https://wiki.esia-sa.com/en/interface/module\_virt

Last update: 2023/11/09 18:03

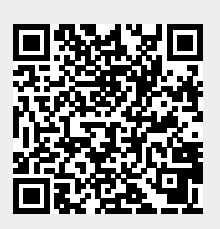